## **HSC Intune - Enrollment**

### **Enrolling a macOS Device**

Microsoft Intune helps organizations manage access to their internal applications, data, and resources. Intune's Company Portal app lets you enroll and manage your devices. Review the <u>Device Compliance Requirements</u>.

Follow the instructions below to enroll your device.

- Go to <u>Enroll My Mac</u> to download the Company Portal app. Follow the installer guide through the steps to install the Intune Company Portal software.
- In addition to the Company Portal app, another application downloads, Microsoft AutoUpdate. Allow it to update your Microsoft applications before moving onto the next step.
- 3. From the Applications tab in *Finder*, doubleclick and open the **Company Portal** app.
- 4. Sign into your HSC employee account. Please note you may be asked to authenticate through MultiFactor Authentication (MFA).

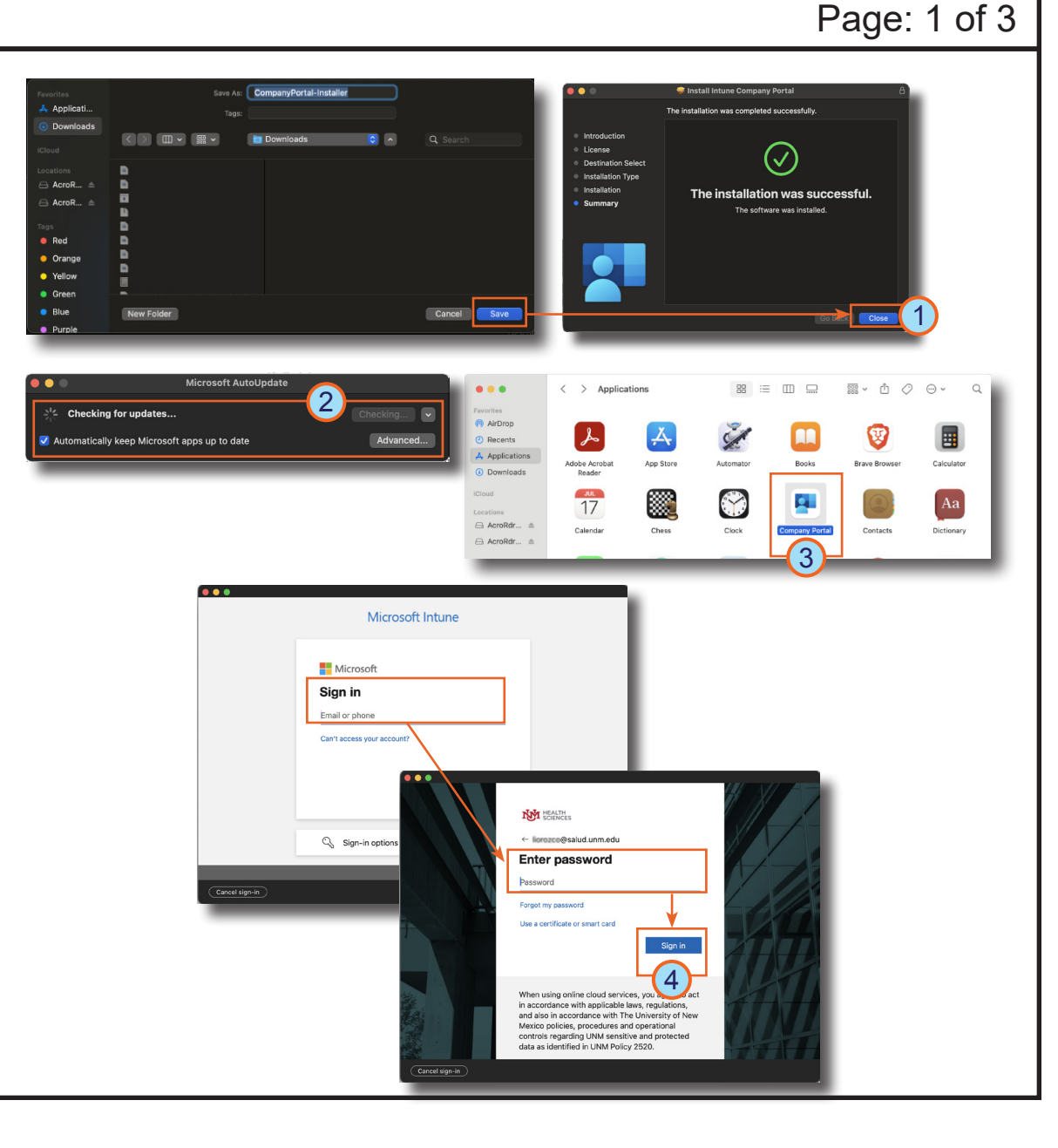

# HOSPITAL

### **HSC Intune - Enrollment**

#### **Enrolling a macOS Device**

- 5. Once signed in, the Set up UNM Health Sciences Center access window displays. Click **Begin**.
- 6. Review the privacy information, then click **Continue**.
- 7. Click **Download profile**. System Settings opens to Profiles.
- 8. Double-click the downloaded **Management Profile**. *The confirmation window, Are you sure you want to install this profile, displays.*
- 9. Click Install....
- 10. Enter your device password and click **Enroll**.

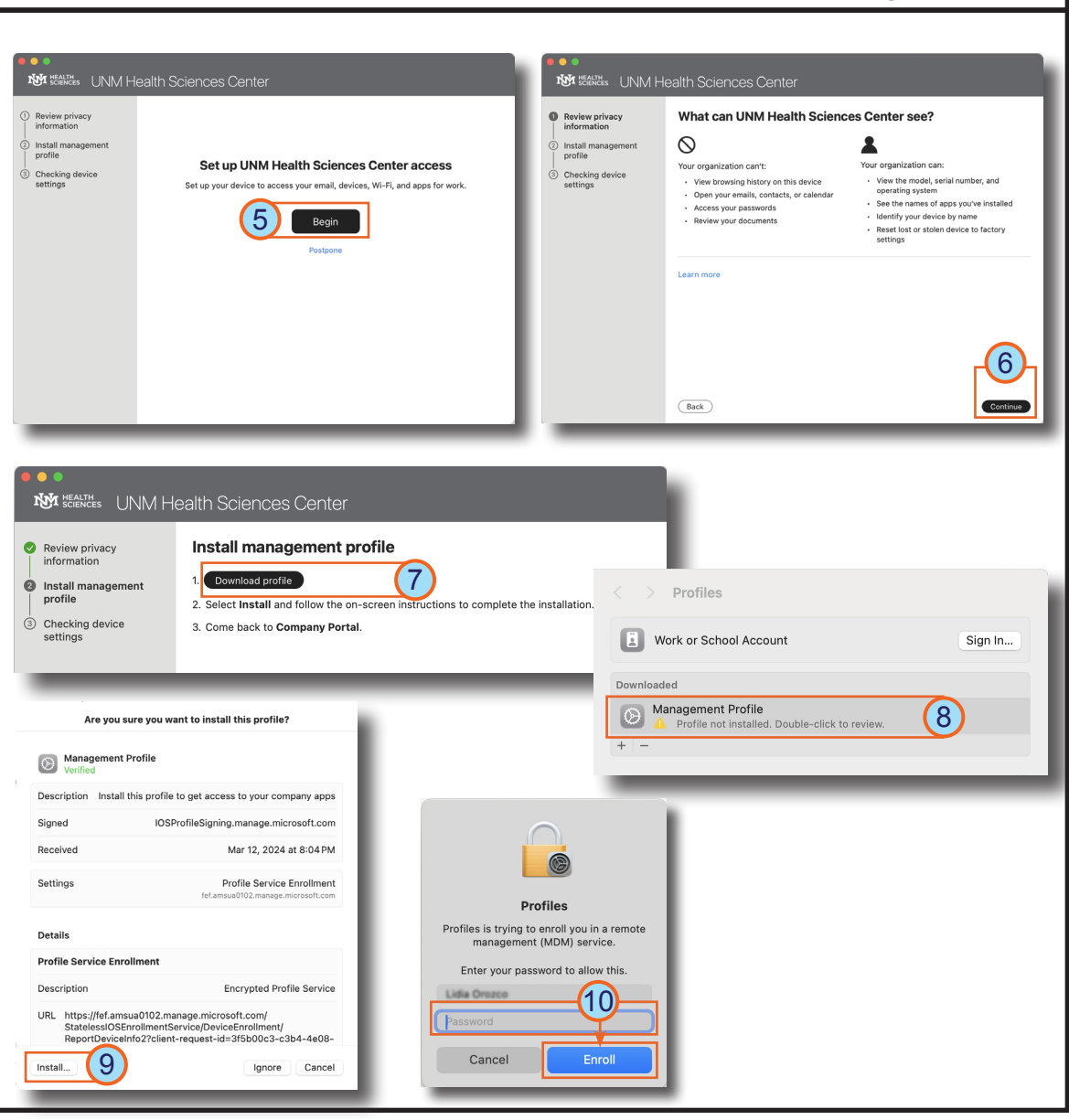

## 

### Page: 2 of 3

## **HSC Intune - Enrollment**

### **Enrolling a macOS Device**

- 11. Next, return to **Company Portal** and allow it to check if your device meets compliance and security policy requirements.
- **Note**: You may have to make changes or updates and select **Retry** multiply times until requirements are met.
- 12. Next, select **BYOD-Global-macOS** in the Device category window and click **Done**.
- 13. Click **Done** when the You're all set! confirmation message displays.

You may experience variations based on your device. *If you experience difficulty enrolling your device, contact the Service Desk at 2-DATA (272-3282).* 

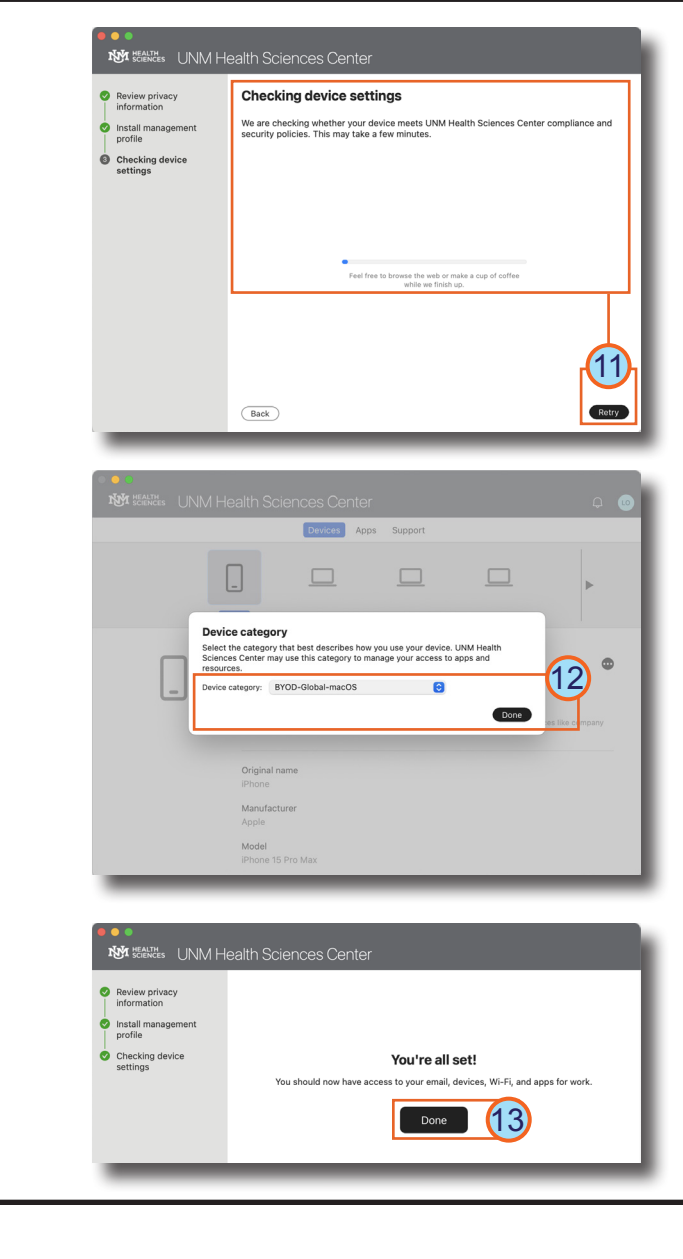

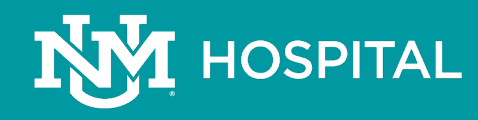

### Page: 3 of 3